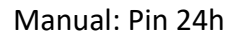

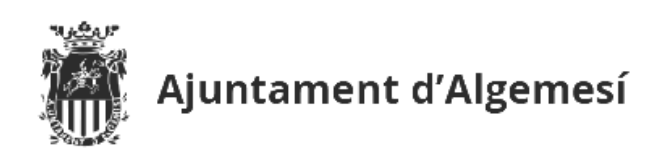

## Manual: PIN 24h

El servicio de Pin 24h, permite realizar trámites en la sede electrónica del Ayuntamiento de Algemesí, con una validez limitada en el tiempo (se puede renovar cada vez que se necesite), sin necesidad de certificado digital.

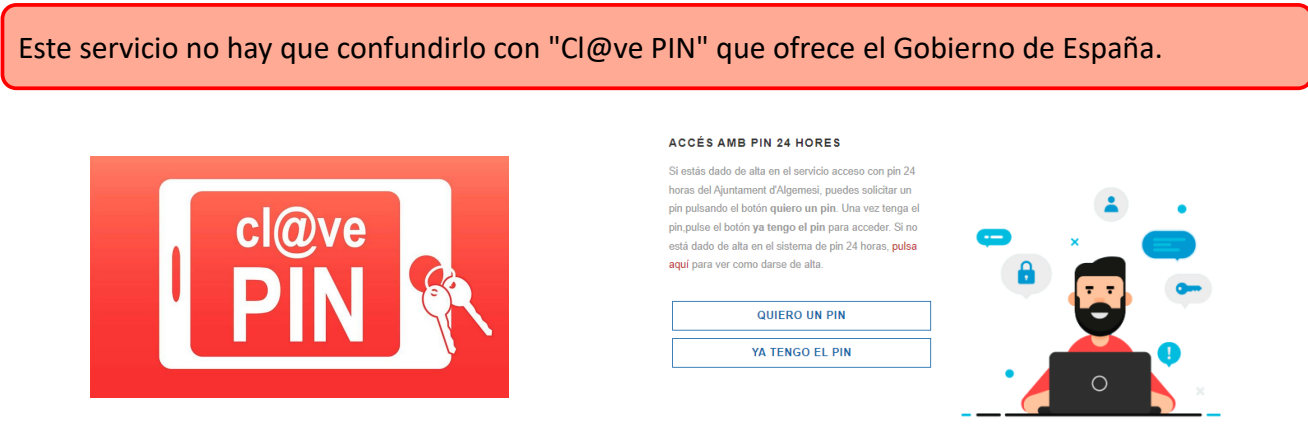

Cl@ve PIN Gobierno de España

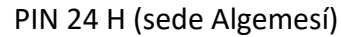

El primer paso a realizar es darse de alta en el servicio, que puede realizarse:

- presencialmente en el Ayuntamiento de Algemesí.
- sede electrónica, siendo necesario un certificado digital válido.

## Alta por sede electrónica

- 1. Acceder a la sede del Ayuntamiento de Algemesí: https://sede.algemesi.es
- 2. Identificarse en la carpeta ciudadana, con certificado digital válido:

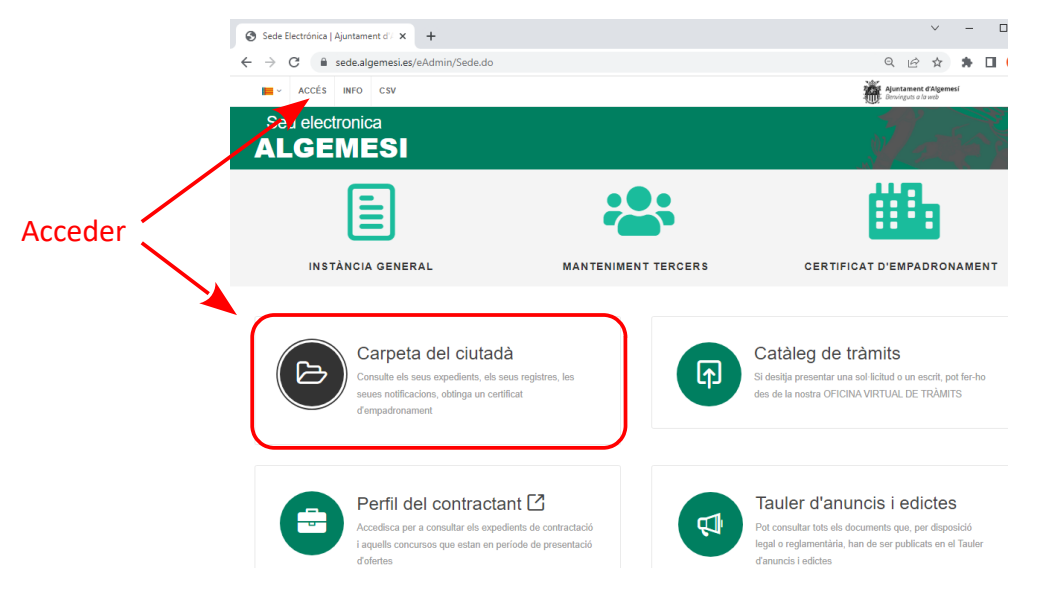

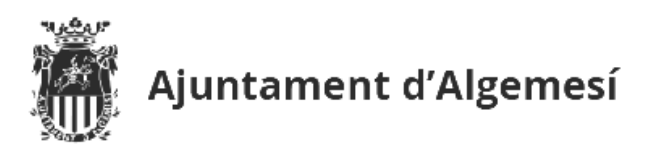

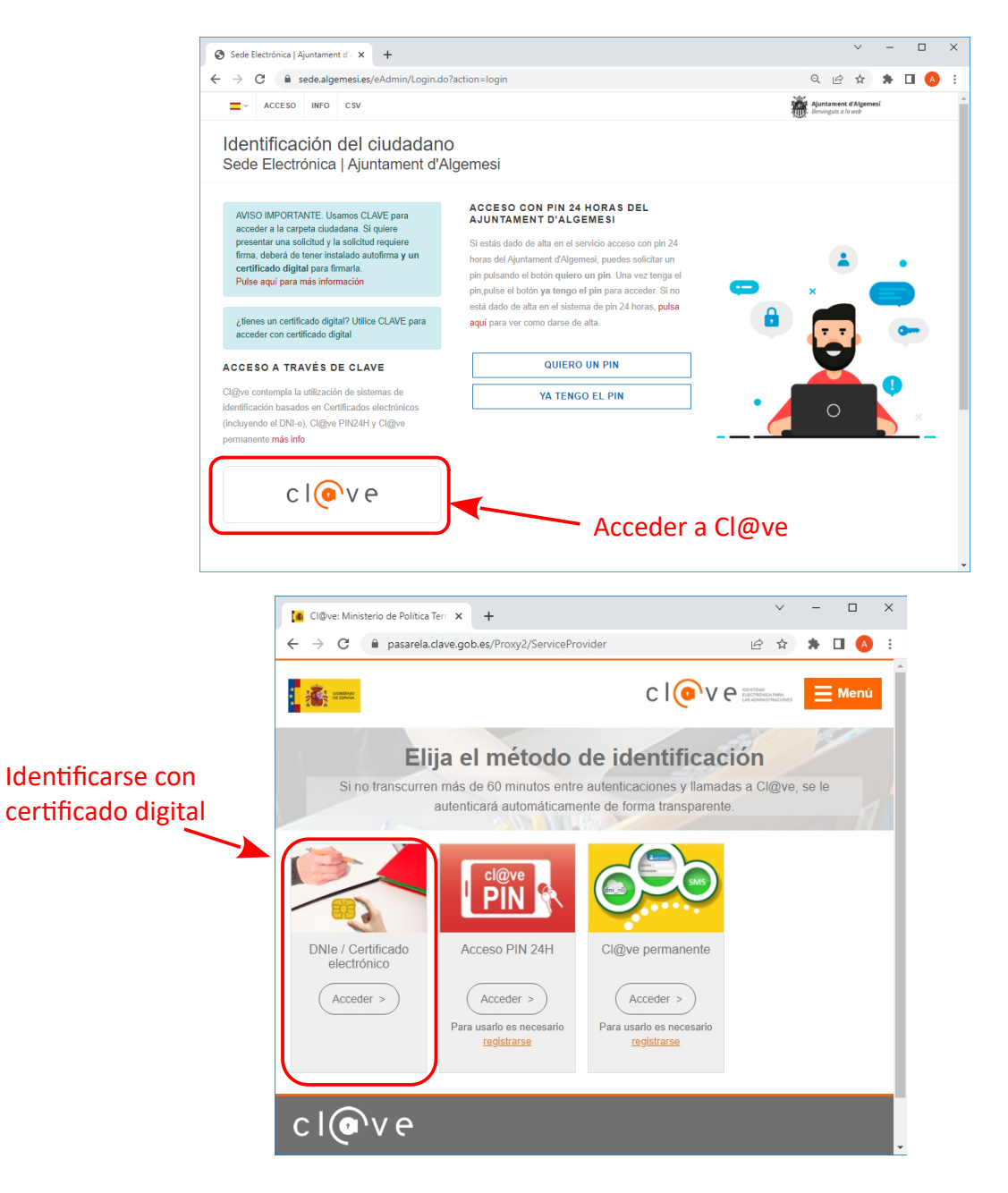

3. Una vez dentro de la carpeta ciudadana, acceder a MIS DATOS Personales

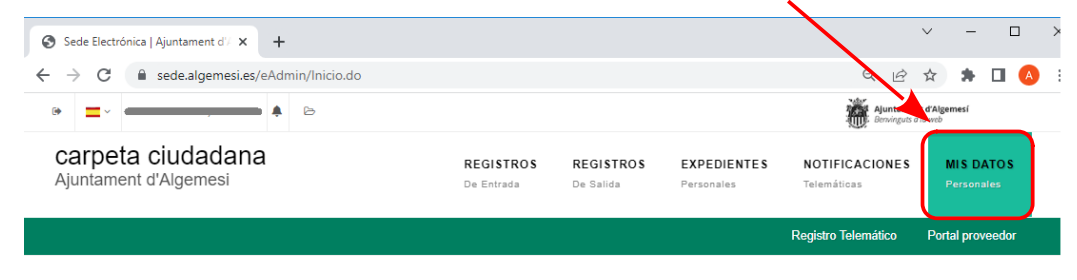

## Bienvenido a su carpeta de ciudadano. A continuación tiene la lista de servicios disponibles

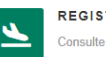

REGISTROS DE ENTRADA Consulte las solicitudes que ha presentado

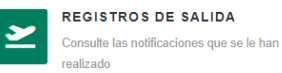

EXPEDIENTES
 Puede consultar el contenido de sus
 expedientes

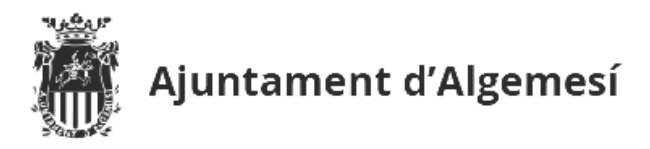

4. Solicitar el alta en el servicio, indicando el número de teléfono donde recibir el PIN

| Sede Electrónica] Ajuntament d' × +                                                                                                    | ✓ - □ ×                                                                                                    |
|----------------------------------------------------------------------------------------------------|----------------------------------------------------------------------------------------------------|
| ← → C  a sede.algemesi.es/eAdmin/DatosPersona.do?action=datosPersona                                                                                                    | Q 🖻 🕁 🛸 🔲 🔕 🗄                                                                                                    |
| • 🛋                                                                                                    | Ajuntament d'Algemesi<br>Benvingsts of a web                                                                                                    |
| carpeta ciudadana     REGISTROS       Ajuntament d'Algemesi     De Entrada                                                                                                    | REGISTROS         EXPEDIENTES         NOTIFICACIONES         MIS DATOS           De Salida         Personales         Telemáticas         Personales |
|                                                                                                    | Registro Telemático Portal proveedor                                                                                                    |
| ALTA EN PIN 24H         Si desea darse de alta en el pin solo tiene que pulsar, indicarnos un teléfono móvil y ya podrá usar el sistema de pin 24 H         ALTA EN SERVICIO DE PIN 24 HORAS         VOLANTE PADRON INDIVIDUAL         VOLANTE PADRON COLECTIVO | RON                                                                                                    |
| VOLANTE PADRON INDIVIDUAL VOLANTE PADRON CO                                                                                                    | OLECTIVO                                                                                                    |
| Sede Electrónical Ajuntament d/ × +                                                                                                    | ∨ - □ X                                                                                                    |
| ← → C ▲ sede.algemesi.es/eAdmin/DatosPersona.do?action=datosPersona                                                                                                    | a 🛛 🖉 🖈 🖬 🙆 :                                                                                                    |
| (a) ↓ ↓ ↓ ↓ ↓ ↓ ↓ ↓ ↓ ↓ ↓ ↓ ↓ ↓ ↓ ↓ ↓ ↓ ↓                                                                                                    | Ajuntament d'Algemesi<br>Benvinguts a la vera                                                                                                    |
| Carpeta ciudad<br>Ajuntament d'Algeme<br>Date de alta en el servicio pin24horas. Podrá solicitar un<br>a su carpeta. Necesitamos un teléfono móvil para poder<br>teléfono móvil                                                                                 | VIAR  NORS MISDATOS Personales  VIAR                                                                                                    |
| ALTA EN PIN 24H<br>Si desea darse de alta en el pin solo tiene que pulsar, indicarnos un teléfono<br>movil y ya podrá usar el sistema de pin 24 H<br>ALTA EN SERVICIO DE PIN 24 HORAS<br>VOLANTE PADRON VOLANTE PAD                                             | DRON                                                                                                    |
| INDIVIDUAL COLECTIVO                                                                                                    |                                                                                                    |

He Le informamos que el proceso se ha realizado correctamente. Este PIN, junto con su NIF y una clave de su elección le identificará; ante el Ajuntament d'Algemesi para la realización de trámites..

5. Acceder al trámite y rellenar el formulario correspondiente:

| Carpeta CiudadanaRegistrosRegistrosEXPEDIENTEsNOTIFICACIONESMIS DATOSAjuntament d'AlgemesiDe EntradaDe SalidaPersonalesTelemáticasPersonales |                                            |                         |                        |               | Registro Telemático           | Portal proveedor        |  |
|----------------------------------------------------------------------------------------------------|--------------------------------------------|-------------------------|------------------------|---------------|-------------------------------|-------------------------|--|
|                                                                                                    | Carpeta Cludadana<br>Ajuntament d'Algemesi | REGISTROS<br>De Entrada | REGISTROS<br>De Salida | EXPEDIENTE \$ | NOTIFICACIONES<br>Telemáticas | MIS DATOS<br>Personales |  |

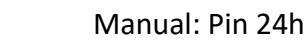

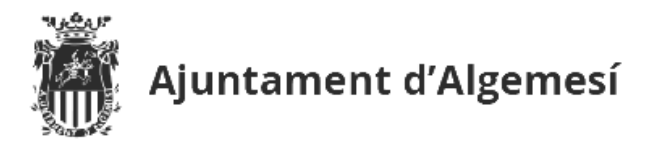

6. Una vez rellenada la solicitud (paso 3), elegir "NECESITO PIN", indicando el DNI y creando una clave de 4 dígitos (la clave debe ser confirmada en el campo "SU CLAVE DE NUEVO"):

TRÁMITE ON-LINE

Instancia General

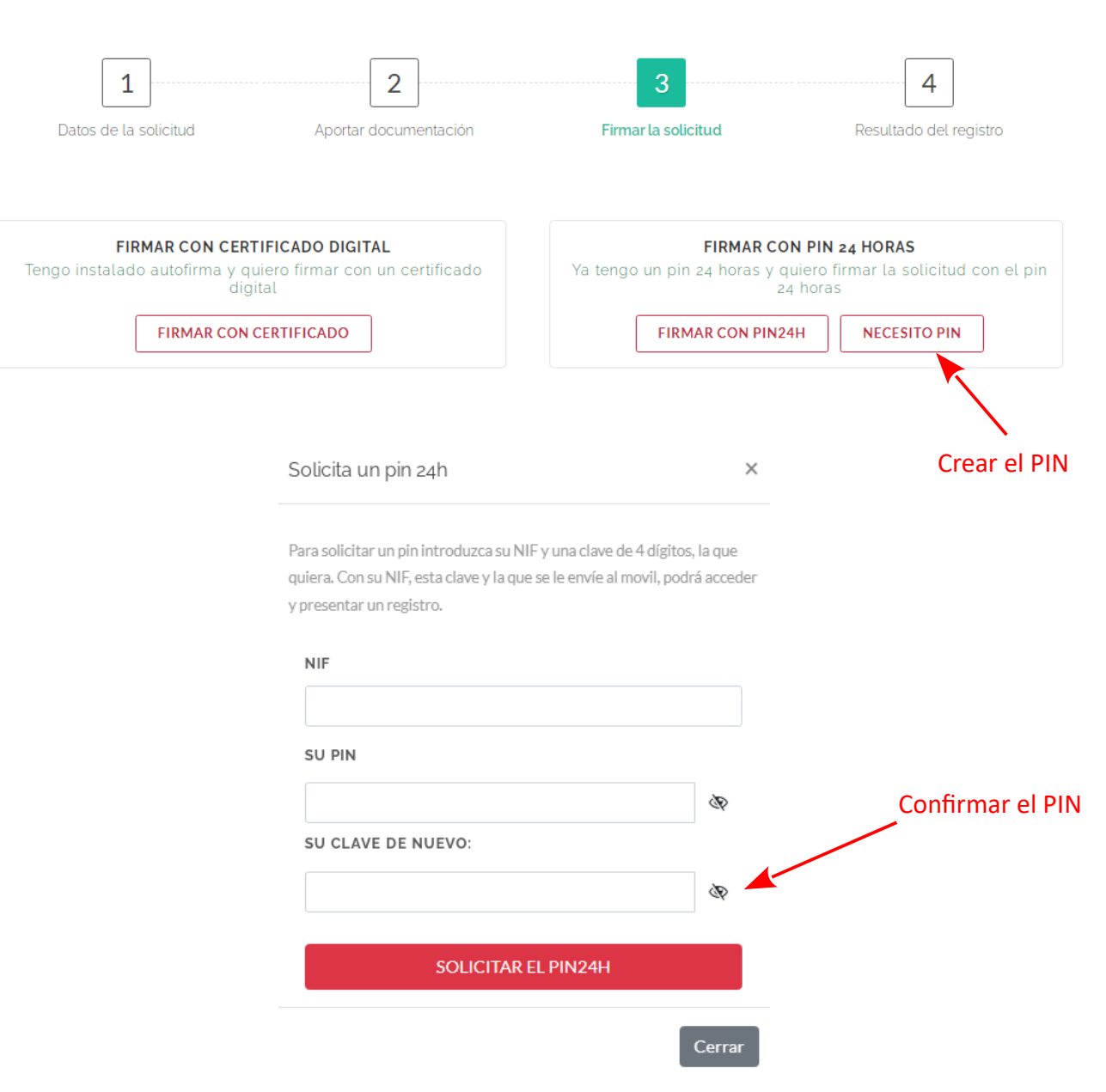

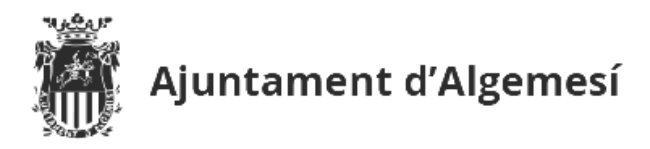

7. El sistema enviará un PIN al teléfono dado de alta en el servicio PIN 24h. Con el PIN creado por el usuario y el PIN recibido en el teléfono, ya podrá firmar la solicitud en trámite:

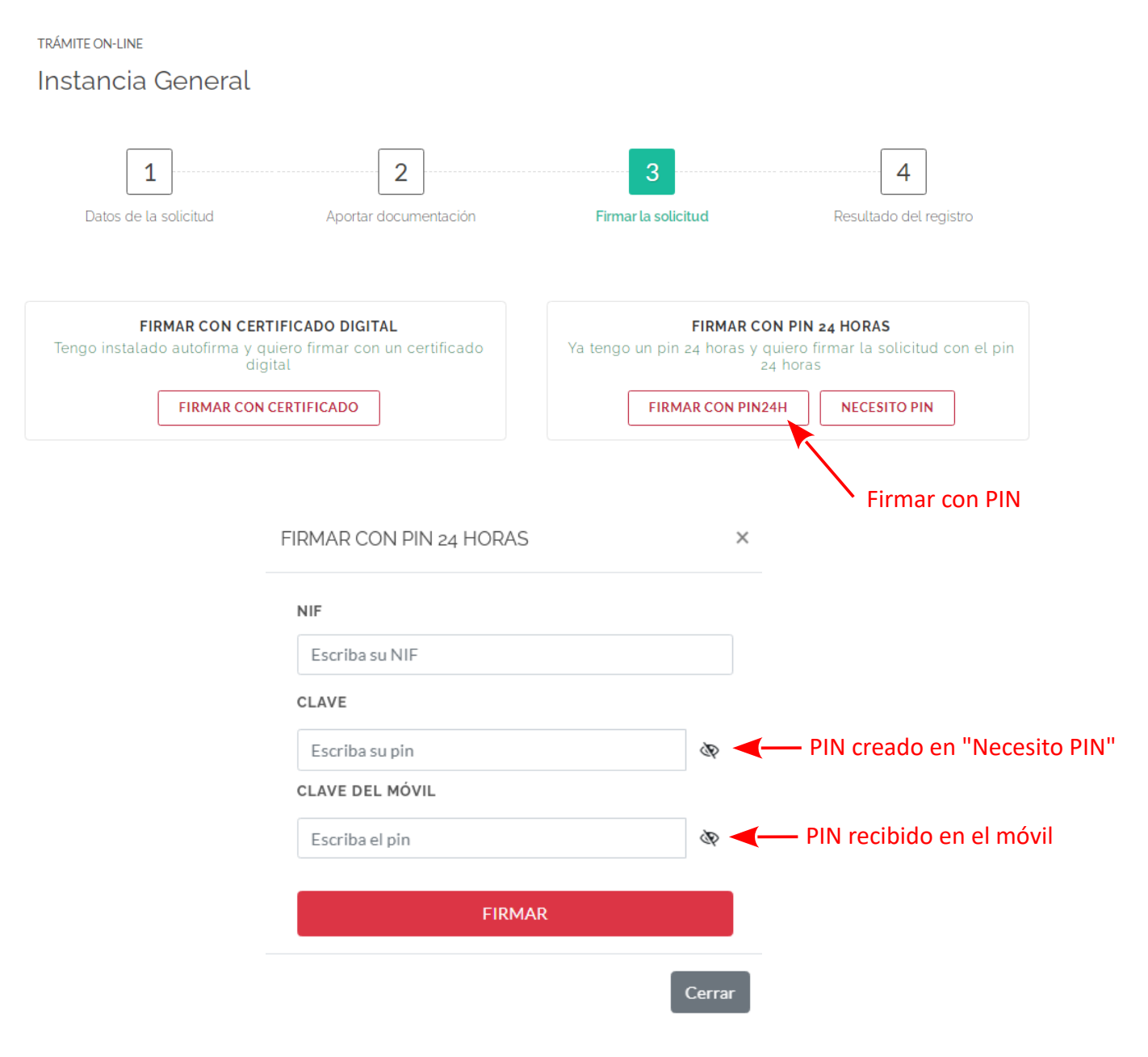